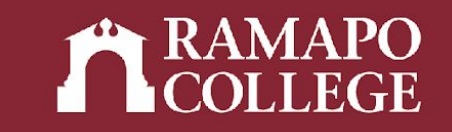

# How to Provide a Registration Override in Web Self-Service

(Banner 9)

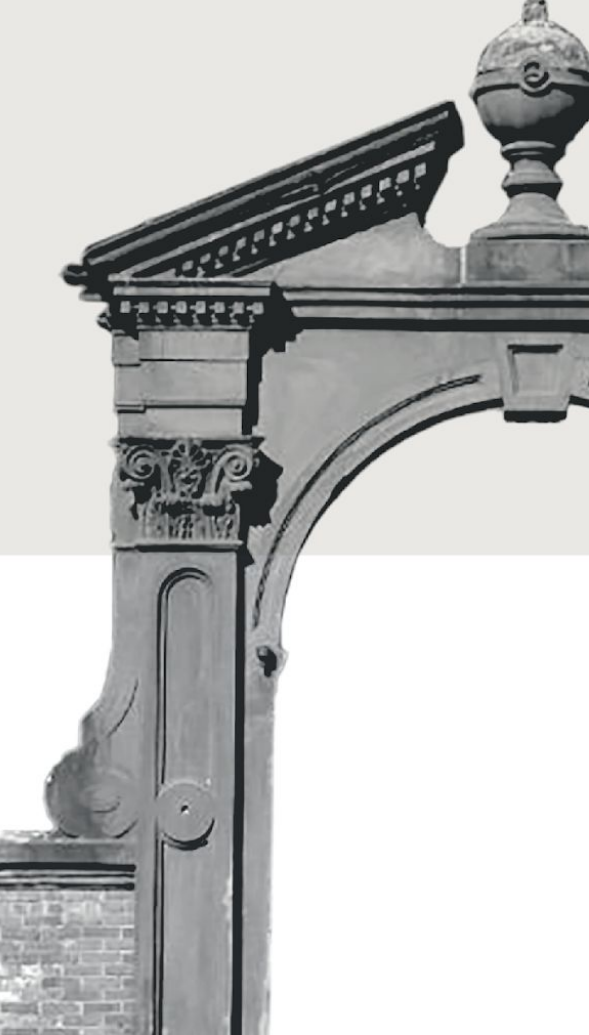

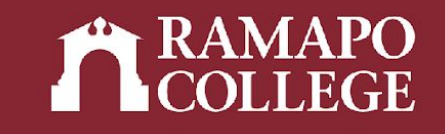

## Log in to Web Self-Service

- → Go to web.ramapo.edu
- → Click on Web Self-Service
- → Click Enter Secure Area
- → Sign in with your username and password

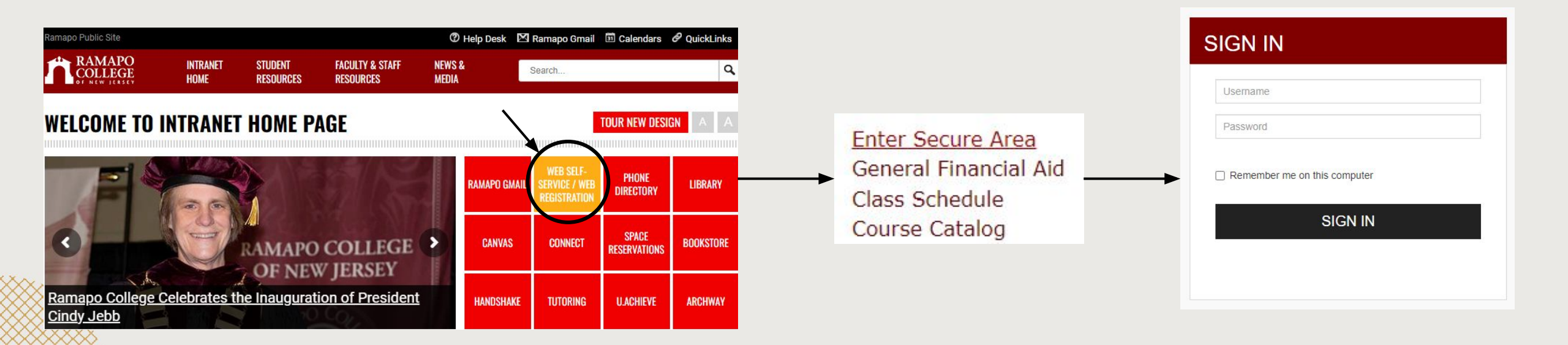

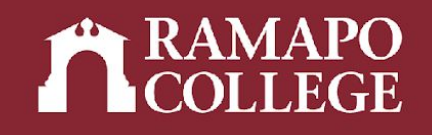

### **Access Override Page**

- → Click on Faculty Services
- → Click on Registration Overrides

|              | Faculty Services                                               |
|--------------|----------------------------------------------------------------|
| $\backslash$ | Advisee and Student Search<br>Search for Advisees and Students |
|              | Assignments                                                    |
|              | Detail Schedule                                                |
| $\backslash$ | Week At A Glance                                               |
| $\backslash$ | Office Hours                                                   |
|              | Grade Entry                                                    |
|              | Holds and Waivers                                              |
| (            | Registration Overrides                                         |
|              | Browse Course Catalog                                          |
|              | Browse Class Schedule                                          |

### Personal Information

Update contact information; review name or social security number change information; Change your PIN.

Student Services & Financial Aid

gister, View your academic records; Account Summary, Make a Payment, Payment Plan; Financial Aid

Faculty & Advisors Inter Grades and Registration Overrides, View Class Lists and Student Information

Employee Time sheets, time off, benefits, leave or job data, paystubs, W2 and W4 data.

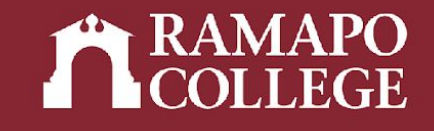

### **Access Override Page**

- → Input appropriate term
- → Input student's R Number or Name
- → Submit and click on student's name on bottom of the page

| () Enter the ID of the Student or Advisee | e you want to process or enter partial names,stud | ent search type or a combination of both. Then | i select Submit. |        |
|-------------------------------------------|---------------------------------------------------|------------------------------------------------|------------------|--------|
| Term<br>Select                            |                                                   |                                                |                  |        |
| Student or Advisee ID                     | OR                                                | First Name                                     |                  | Submit |
|                                           | Search Type                                       | O Students O Advisee                           | O Both           |        |

### **Provide Override**

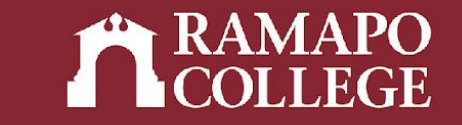

- → Select appropriate override
- → Select appropriate course
- → Click Add Override if providing more than one override
- → Submit

| Dverride |   | Course |               |
|----------|---|--------|---------------|
| Select   | • | Select | + Add Overrid |
|          |   |        |               |
|          |   |        |               |
|          |   |        |               |
| Submit   |   |        |               |